# 第3章 未登録の自治体を追加する場合

使用届出が未登録である自治体へ事業所を追加する場合は、PRTR 届出システムから処理ができます。

例:群馬県で使用届出の登録があり、新たに、茨城県の事業所を登録したいとき

# ○ 使用届出

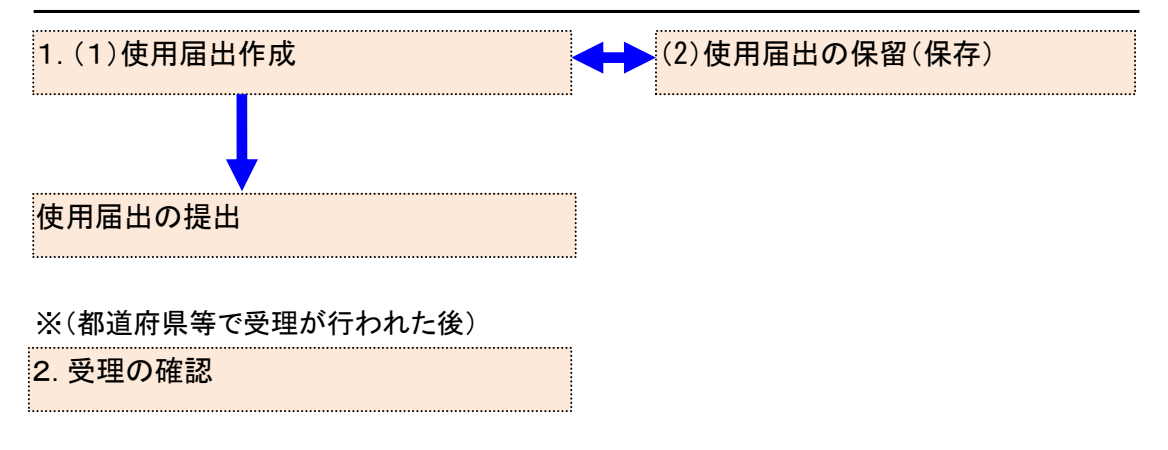

## 1. 使用届出作成

- (1) 使用届出作成
  - ログイン後、トップメニューの「2-1. 登録情報変更(担当者、事業情報等の変更)」をクリックします。

| メニュー                | 【NITEからのお知 | らせ】        |           |            |           |
|---------------------|------------|------------|-----------|------------|-----------|
| 1.排出量等届出管理          | 再表示        |            |           |            |           |
| 1-1.排出量等届出          |            |            |           |            |           |
|                     |            | 排出把握年度     | 要処理件数     | 未処理照会件数    |           |
| 1-2.ファイル・帳票出力       | 排出量等届出     | 2023       | 3         | 1          |           |
|                     | 要処理件数には未如  | 1理照会件数と最新  | 把握年度の入力途中 | ・(照会の回答入力) | 途中を除く)の件数 |
| 2.使用届出管理            | を足した件数を表示  | こしています。 未処 | 理照会件数は要処理 | 件数の内数。     |           |
| 2-1.登録情報変更(担当者、事業者情 |            |            |           |            |           |
| 報等の変更)              |            |            |           |            |           |
| 2-2. ユーザの削除(廃止届出)   | •          |            |           |            |           |
|                     |            |            |           |            |           |

② 「使用届出が未提出である自治体へ事業者を追加する場合はこちら」リンクをクリックして

### ください。

TOP > 登録情報変更(担当者、事業者情報変更)

【STD10031:登録情報変更(担当者、事業者情報変更)】

- 使用届出が未提出である自治体へ事業所を追加する場合、「こちら」リンクをクリックしてください。
- 登録情報を変更する届出先を選択し、「登録情報の変更」ボタンをクリックしてください。
- 全ての登録情報を変更する場合は、「全選択」ボタンですべての届出先を選択して「登録情報の変更」ボタンをクリックしてく ださい。
- 受付日は提出が完了した年月日となります。変更日は変更届出に記載する変更(廃止)の年月日となります。

#### 表示色説明 照会あり

|      | 保留      |                |            |                  |                   |     |          |       |      |
|------|---------|----------------|------------|------------------|-------------------|-----|----------|-------|------|
| 受付番号 | こついて    |                |            |                  |                   |     |          |       |      |
| 届出種別 | (1文字目)  | 使用届出:<br>使用届出》 | U<br>養止が   | 使用届出変<br>届出: D   | 更届出:C             | 届出媒 | (体(2文字目) | 書面: P | 電子:E |
| みなし届 | 出(9文字目) | 市区町村台<br>※みなし届 | 3併(<br>1出( | に伴う住所表<br>は平成22年 | 記変更 : M<br>度までの対応 |     |          |       |      |
| -    |         |                |            |                  | ( :               | 2 ) |          |       |      |

使用届出が未提出である自治体へ事業所を追加する場合は こちら

| 全     | 選択選択解除     | ]          |                |              |          |             | 登録情報     | 服の変更 | 戻る       |
|-------|------------|------------|----------------|--------------|----------|-------------|----------|------|----------|
| 3215  | 受付日        | 変更日        | 受付番号           | 届出先          | 届出種別     | 処理状況        | 昭会       | 職権訂正 | FNRI     |
| 1223/ |            | ▲ ▼        | <b>▲ ▼</b>     | ▲ <u>▼</u>   | ▲ ⊻      | ▲ ⊻         | <b>7</b> |      | F1-1-VD1 |
| _     | 2024/12/05 |            |                | 行自由加击        | 体田民山     | 入力途中 保留     |          |      | CoRil    |
|       | 2024/12/05 |            | 0E241205000515 | <u>伸局宗刈争</u> | 设用油口     | 再開 削除       |          |      | Elivei   |
|       | 2024/12/05 |            | UE241205000492 | 千葉県知事        | 使用届出     | <u>照会あり</u> | 照会確認     | 直    | 印刷       |
|       | 2024/12/05 |            | UE241205000514 | 埼玉県知事        | 使用届出     | <u>届出済</u>  |          |      | 印刷       |
|       | 2024/12/31 |            | UE241231000465 | 東京都知事        | 使用届出     | 自治体受理完了     |          |      | 印刷       |
|       | 2024/12/31 |            | UE241231000464 | 北海道知事        | 使用届出     | 自治体受理完了     |          |      | 印刷       |
|       | 2024/12/31 | 2024/12/31 | CE241231000463 | 秋田県知事        | 使用届出変更届出 | 自治体受理完了     |          |      | 印刷       |
| 全     | 選択選択解除     | ]          |                |              |          |             | 登録情報     | 服の変更 | 戻る       |

| 表示色説明 |      |  |  |  |  |  |
|-------|------|--|--|--|--|--|
|       | 照会あり |  |  |  |  |  |
|       | 保留   |  |  |  |  |  |

# ③ 届出先、提出日を入力し、必要な場合はその他の項目も変更します。

TOP > 登録情報変更(担当者、事業者情報変更) > 使用届出(事業者情報入力)

【STD10012:使用届出(事業者情報入力)】

- 現在使用しているユーザIDに登録がない自治体に提出する使用届出を作成することができます。
- •本画面で作成・提出した使用届出が届出先の自治体に受理されると、現在使用しているユーザIDに届出先の自治体が追加される とともに当該自治体を提出先とした排出量等届出の提出が可能となります。
- 事業所は一つ以上の入力が必要です。<登録情報・事業所一覧>の「事業所追加」ボタンをクリックすると、事業所情報入力画面が表示されます。
- <登録情報・事業所一覧>の事業所名をクリックすると、入力中の事業所情報を修正できます。
- 必要事項を入力したら「入力内容確認画面へ」ボタンをクリックしてください。

| ( | 3           |                          | 入力内容確認画面へ」 |
|---|-------------|--------------------------|------------|
| ٦ | <登録情報:届出情報> |                          |            |
|   | 届出先         | 福島県知事 🗸                  |            |
|   | 提出日         | 2024 ~ 年 12 ~ 月 05 ~ 日 🛗 |            |
| _ |             |                          |            |

④ 事業所の追加は、「事業所追加」ボタンをクリックします。

| <登録情報:担当者情報>        |                                               |              |                 |                |  |  |  |  |
|---------------------|-----------------------------------------------|--------------|-----------------|----------------|--|--|--|--|
|                     | (ふりがな)                                        | ふくしま さぶろう    | (全角かな           | 、) 【必須】        |  |  |  |  |
|                     | 氏名                                            | 福島三郎         | (全角)            | 必須】            |  |  |  |  |
|                     | 部署                                            | 担当者部署        |                 | (全角)【必須】       |  |  |  |  |
| 担当者(連絡及び問い合わせ先)電話番号 |                                               | 000 - 1111   | - 2222 (半角      | 数字)【必須】        |  |  |  |  |
|                     | 内線等                                           |              | (全角)            |                |  |  |  |  |
|                     | 電子メールアドレス                                     | test1101     | @ test.co.jp    | (半角英数)【必須】     |  |  |  |  |
|                     | 中国・ファン・ション・ション・ション・ション・ション・ション・ション・ション・ション・ショ | 入力) test1101 | @ test.co.jp    | 【必須】           |  |  |  |  |
| < 登録情報:事業所一覧: 事業所追加 |                                               |              |                 |                |  |  |  |  |
| 届出先 受付日             | 受付番号事業                                        | 所名           | 事業所所在地          | 区分             |  |  |  |  |
|                     | 福島                                            | 第一事業所        | 〒960-8113 福島県福島 | 局市旭町 追加        |  |  |  |  |
| <登録情報:コメント>         |                                               |              |                 |                |  |  |  |  |
| コメント                |                                               |              |                 | ĥ              |  |  |  |  |
|                     |                                               |              | 入力内容            | 確認画面へ 保留 キャンセル |  |  |  |  |

### 次画面で事業所情報を入力します。

### 入力後、「追加」ボタンをクリックします。

TOP > 登録情報変更(担当者、事業者情報変更) > 使用届出(事業者情報入力) > 使用届出(事業所情報入力)

- 事業所の詳細情報を入力してください。入力後、「追加」ボタン又は「更新」ボタンをクリックしてください。
- 「削除」ボタンがクリックできる場合は、「削除」ボタンで対象の事業所を登録から取り消すことができます。

| <事業所情報> ◯        | 人力例    |                                                            | 追加 キャンセル    |  |  |
|------------------|--------|------------------------------------------------------------|-------------|--|--|
| (ふりがな)<br>事業所の名称 |        | ふくしまだいさんじぎょうしょ                                             | (全角かな) 【必須】 |  |  |
|                  |        | 福島第三事業所                                                    | (全角)【必須】    |  |  |
|                  |        | 〒 961 - 0000 【必須】 住所検索                                     |             |  |  |
| 郵便番号             |        | ※郵便番号は半角数字。その地区で通常用いられるものに限ります。<br>(大口事業者の個別郵便番号は使用できません。) |             |  |  |
|                  | (ふりがな) | ふくしまけん                                                     | (全角かな)【必須】  |  |  |
| 所在地              | 都道府県名  | 福島県 ✓                                                      |             |  |  |
|                  | (ふりがな) | しらかわし                                                      | (全角かな) 【必須】 |  |  |
|                  | 市区町村名  | 白河市                                                        |             |  |  |
|                  | (ふりがな) | まえやま                                                       | (全角かな) 【必須】 |  |  |
|                  | 町域名以下  | 前山                                                         | (全角)【必須】    |  |  |
|                  |        |                                                            | 追加キャンセル     |  |  |

事業所一覧に追加した事業所が表示され、区分には追加と表示されます。

他にも事業所を追加する場合は、④を繰り返してください。

| <登録情報:事             | 業所一覧 | 事業所追加             |    |                |                    |    |  |  |
|---------------------|------|-------------------|----|----------------|--------------------|----|--|--|
| 届出先                 | 受付日  |                   | 田号 | 事業所名           | 事業所所在地             | 区分 |  |  |
|                     |      | (4)               |    | <u>福島第一事業所</u> | 〒960-8113 福島県福島市旭町 | 追加 |  |  |
|                     |      | $\neg \checkmark$ |    | <u>福島第三事業所</u> | 〒961-0000 福島県白河市前山 | 追加 |  |  |
| <登録情報:コメント>         |      |                   |    |                |                    |    |  |  |
|                     |      |                   |    |                |                    |    |  |  |
| 入力内容確認面面へ「保留」キャンセル。 |      |                   |    |                |                    |    |  |  |

※追加した事業所情報を修正、削除する場合は、該当事業所名をクリックし、次画面で事 業所情報の修正、削除を行ってください。 ⑤ コメントは任意で入力してください。登録が終わりましたら、使用届出を提出します。 入力内容を一時的に保留(保存)する場合は、第3章1.(2)使用届出の保留(保存)を参照してください。

| 盾出无        | 受付日 | 受付番号 | 事業所名           | 事業所所在地             | 区分 |  |  |  |
|------------|-----|------|----------------|--------------------|----|--|--|--|
|            |     |      | <u>福島第一事業所</u> | 〒960-8113 福島県福島市旭町 | 追加 |  |  |  |
|            |     |      | 福島第三事業所分室      | 〒961-0000 福島県白河市前山 | 追加 |  |  |  |
| 登録情報:コメント> |     |      |                |                    |    |  |  |  |
| 登録情報:コメント> |     |      |                |                    |    |  |  |  |
| コメント       |     |      |                |                    |    |  |  |  |

# ⑥ 「入力内容確認画面へ」ボタンをクリックします。

TOP > 登録情報変更(担当者、事業者情報変更) > 使用届出(事業者情報入力)

【STD10012:使用届出(事業者情報入力)】

- 現在使用しているユーザIDに登録がない自治体に提出する使用届出を作成することができます。
- •本画面で作成・提出した使用届出が届出先の自治体に受理されると、現在使用しているユーザIDに届出先の自治体が追加される とともに当該自治体を提出先とした排出量等届出の提出が可能となります。
- 事業所は一つ以上の入力が必要です。<登録情報・事業所一覧>の「事業所追加」ボタンをクリックすると、事業所情報入力画面が表示されます。
- <登録情報・事業所一覧>の事業所名をクリックすると、入力中の事業所情報を修正できます。
- 必要事項を入力したら「入力内容確認画面へ」ボタンをクリックしてください。

入力内容確認画面へ 保留 キャンセル

| <登録情報:届出情報> |                          |
|-------------|--------------------------|
| 届出先         | 福島県知事                    |
| 提出日         | 2024 🗸 年 12 🗸 月 05 🗸 日 🗎 |

<登録情報:届出者情報> 入力例

|              | 郵便番号   | 〒 960 - 8113 【必須】 住所検索<br>※郵便番号は半角数字。その地区で通常用いられる<br>(大口事業者の個別郵便番号は使用できません。) | ものに限ります。   |
|--------------|--------|------------------------------------------------------------------------------|------------|
| 1            | (ふりがな) | ふくしまけん                                                                       | (全角かな)【必須】 |
| (ふりがな)<br>住所 | 都道府県名  | 福島県  く 【必須】                                                                  |            |
|              | (ふりがな) | ふくしまし                                                                        | (全角かな)【必須】 |

### ⑦ 入力内容を確認してください。

# 問題が無ければ「この内容で提出する」ボタンをクリックし、届出先自治体に送信してくだ

さい。

 TOP > 登録情報変更(担当者、事業者情報変更)
 > 使用届出(事業者情報入力)
 > 使用届出(届出内容確認)

 【STD10014:使用届出(届出内容確認)】

・以下の内容で、届出されます。内容を確認後、「この内容で提出する」ボタンをクリックしてください。
 この届出内容が登録情報に反映されるのは届出先の自治体の受理後になります。

|     |            | この内容で提出する | 印刷 | 戻る |
|-----|------------|-----------|----|----|
| 提出日 | 2024/12/05 | $\sim$    |    |    |
| 届出先 | 福島県知事      |           |    |    |
|     | -          |           |    |    |

| <届出者情報>       |                        |  |  |
|---------------|------------------------|--|--|
| (ふりがな)        | ふくしまけんふくしましあさひちょう      |  |  |
| 住所            | 〒960-8113 福島県福島市旭町     |  |  |
| (ふりがな)        | ほうじんめい                 |  |  |
| 氏名(法人にあっては名称) | 法人名                    |  |  |
| (ふりがな)        | だいひょうしゃやくしょく ふくしま さぶろう |  |  |
| 法人にあっては代表者    | 代表者役職 福島 三郎            |  |  |
| (ふりがな)        |                        |  |  |
| 代理人           |                        |  |  |

<担当者情報>

|          | (ふりがな)    | ふくしま さぶろう           |
|----------|-----------|---------------------|
|          | 氏名        | 福島三郎                |
| 担当者(連絡及び | 部署        | 担当者部署               |
| 問い合わせ先)  | 電話番号      | 000-1111-2222       |
|          | 内線等       |                     |
|          | 電子メールアドレス | test1101@test.co.jp |

### <事業所情報>

| (ふりがな) | ふくしまだいいちじぎょうしょ     |
|--------|--------------------|
| 事業所の名称 | 福島第一事業所            |
| (ふりがな) | ふくしまけんふくしましあさひちょう  |
| 所在地    | 〒960-8113 福島県福島市旭町 |
| 変更区分   |                    |
| 変更理由   |                    |

### 〔事業所 2 〕

| (ふりがな) | ふくしまだいさんじぎょうしょぶんしつ |           |    |    |
|--------|--------------------|-----------|----|----|
| 事業所の名称 | 福島第三事業所分室          |           |    |    |
| (ふりがな) | ふくしまけんしらかわしまえやま    |           |    |    |
| 所在地    | 〒961-0000 福島県白河市前山 |           |    |    |
| 変更区分   |                    |           |    |    |
| 変更理由   |                    |           |    |    |
| <コメント> |                    |           |    |    |
| コメント   |                    |           |    |    |
|        |                    | この内容で提出する | 印刷 | 戻る |

当画面の「印刷」ボタンをクリックすると、届出の内容が PDF 形式で出力されます。 なお、印刷は一覧画面に戻ってからも可能です。 ⑧ 本画面が表示されたら、使用届出の提出は完了です。

届出先を選択すると、都道府県等の問い合わせ先が表示されます。 「一覧へ戻る」ボタンをクリックすると、登録情報変更(担当者、事業者情報変更)画面に 遷移します。

使用届出が都道府県等に受理されると、担当者へ電子メール(受理)が送信されます。特に処理を行う必要はありませんが、受理の確認は第3章2. 受理の確認を参照してください。

| <u>TOP</u> > <u>登録情報変更</u><br>了)                       | <u>(担当者、事業者情報変更)</u> >       | > 使用届出(事業者情報入力     | 〕) > 使用届出(届 | 諸出内容確認) >    | ·使用届出 | (登録完 |
|--------------------------------------------------------|------------------------------|--------------------|-------------|--------------|-------|------|
| 【STD10015 : 使用届出                                       | 出(登録完了)】                     |                    |             |              |       |      |
| • 使用届出初期登録                                             | 録が完了しました。                    | 医急性却止什足山生不合治什      |             | • <b>+ †</b> |       |      |
| • 使用油出の目活                                              | 1年への庙山が売」しました。 室             | 芝蘇情報には通西元の自治神      | の文理伎に反映され   | 15.9.        |       |      |
| ・ 使用庙出の自治<br>受付日                                       | 2024/12/05                   | 2球(1)報(こは)画山元の目泊14 |             | 1879.        |       |      |
| <ul> <li>使用庫出の自治</li> <li>受付日</li> <li>受付番号</li> </ul> | 2024/12/05<br>UE241205000513 | 2部1月報には商田元の目泊14    |             | ια 9 .       |       |      |
| <ul> <li>使用庫出の目后</li> <li>受付日</li> <li>受付番号</li> </ul> | 2024/12/05<br>UE241205000513 |                    |             | ιπ 9 ,       |       |      |

- (2) 使用届出の保留(保存)
  - ① 入力途中で保存をする場合は、「保留」ボタンをクリックしてください。

| TOP > 登録情報変更(担当者、事業者情報変更)                                                                                                    | > 使用届出(事業者情報入力)          |  |  |  |  |  |
|----------------------------------------------------------------------------------------------------|--------------------------|--|--|--|--|--|
| 【STD10012:使用届出(事業者情報入力)】                                                                                                    |                          |  |  |  |  |  |
| <ul> <li>現在使用しているユーザIDに登録がない自治体に提出する使用届出を作成することができます。</li> <li>本画面で作成・提出した使用届出が届出先の自治体に受理されると、現在使用しているユーザIDに届出先の自治体が追加されるとともに当該自治体を提出先とした排出量等届出の提出が可能となります。</li> <li>事業所は一つ以上の入力が必要です。&lt;登録情報・事業所一覧&gt;の「事業所追加」ボタンをクリックすると、事業所情報入力画面が表示されます。</li> <li>&lt;登録情報・事業所一覧&gt;の事業所名をクリックすると、入力中の事業所情報を修正できます。</li> <li>必要事項を入力したら「入力内容確認画面へ」ボタンをクリックしてください。</li> </ul> |                          |  |  |  |  |  |
|                                                                                                    | 入力内容確認画面(」保留(サヤンセル)      |  |  |  |  |  |
| <登録情報:届出情報>                                                                                                    |                          |  |  |  |  |  |
| 届出先                                                                                                    | 栃木県知事 ✓                  |  |  |  |  |  |
| 提出日                                                                                                    | 2024 • 年 12 • 月 05 • 日 🏙 |  |  |  |  |  |
| <登録情報:届出者情報> 入力例                                                                                                    |                          |  |  |  |  |  |

## ② 処理状況欄が「入力途中・保留」となります。

TOP > 登録情報変更(担当者、事業者情報変更)

【STD10031:登録情報変更(担当者、事業者情報変更)】

- 使用届出が未提出である自治体へ事業所を追加する場合、「こちら」リンクをクリックしてください。
- 登録情報を変更する届出先を選択し、「登録情報の変更」ボタンをクリックしてください。
- 全ての登録情報を変更する場合は、「全選択」ボタンですべての届出先を選択して「登録情報の変更」ボタンをクリックしてく ださい。
- 受付日は提出が完了した年月日となります。変更日は変更届出に記載する変更(廃止)の年月日となります。

| 表示色説明 | 9       |                |              |                  |                |            |      |        |       |      |
|-------|---------|----------------|--------------|------------------|----------------|------------|------|--------|-------|------|
|       | 照会あり    |                |              |                  |                |            |      |        |       |      |
|       | 保留      |                |              |                  |                |            |      |        |       |      |
| 受付番号( | こついて    |                |              |                  |                |            |      |        |       |      |
| 届出種別  | (1文字目)  | 使用届出:<br>使用届出廃 | U<br>養止盾     | 使用届出纲<br>届出: D   | 変更届出:          | : C        | 届出媒体 | (2文字目) | 書面: P | 電子:E |
| みなし届け | 出(9文字目) | 市区町村合<br>※みなし届 | ら併(ご<br>届出(ご | こ伴う住所君<br>は平成22年 | 表記変更:<br>F度までの | : M<br>D対応 |      |        |       |      |

全選択選択解除 登録情報の変更戻る 受付日 変更日 受付番号 届出先 届出種別 処理状況 選択 照会 職権訂正 印刷 入力途中 保留 2024/12/05 使用届出 UE241205000515 栃木県知事 印刷 再開 削除 2024/12/05 UE241205000492 <u>千葉県知事</u> 使用届出 照会確認 印刷 脱会のリ 自 2024/12/05 UE241205000513 福島県知事 使用届出 印刷 2024/12/05 UE241205000514 <u>埼玉県知事</u> 使用届出 印刷 2024/12/31 UE241231000465 東京都知事 使用届出 自治体受理完了 印刷 2024/12/31 UE241231000464 北海道知事 使用届出 自治体受理完了 印刷 自治体受理完了 ☑ 2024/12/31 2024/12/31 CE241231000463 秋田県知事 使用届出変更届出 印刷

全選択選択解除

登録情報の変更戻る

使用届出が未提出である自治体へ事業所を追加する場合は こちら

表示色説明 照会あり 保留

入力を再開する場合は「再開」ボタンを、保留したものを削除する場合は「削除」ボタンを クリックしてください。

### 2. 受理の確認

都道府県等が「使用届出」を受理すると電子メールで通知されますが、以下の方法で受理の確認を行うことも可能です。また、受理後の電子メールにて、化管法施行規則第12条第2項に従い、電子情報処理組織使用届出書登録情報(ユーザ ID)が通知されます。メール内のURLにアクセスして、ダウンロードを行ってください。

※ユーザIDとパスワードは、現在のものを引き続きご利用になれます。

- (1) PRTR届出システムでの受理状況確認
  - ログイン後、トップメニューの「2-1. 登録情報変更(担当者、事業者情報等の変更)」をク リックします。

| ×=                            | 【NITEからのお知 | らせ】        |           |            |      |
|-------------------------------|------------|------------|-----------|------------|------|
| 1.排出量等届出管理                    | 再表示        |            |           |            |      |
| 1-1.排出量等届出                    |            | 排出物理左应     |           | 十加四四合件数    | 1    |
|                               | -          | 併山尤握千度     | 要处理计数     | 木処理照云1十数   |      |
| 1-2.ファイル・帳票出力                 | 排出量等届出     | 2023       | 3         | 1          |      |
|                               | 要処理件数には未知  | 心理照会件数と最新  | 把握年度の入力途中 | ・(照会の回答入力) | 途中を除 |
| 2.使用届出管理                      | を足した件数を表示  | にしています。 未処 | 理照会件数は要処理 | 2件数の内数。    |      |
| 2-1.登録情報変更(担当者、事業者情<br>報等の変更) |            |            |           |            |      |
| 2-2. ユーザの削除 (廃止届出)            |            |            |           |            |      |

- ② 自治体で受理の処理が行われている場合、次画面の「処理状況」欄に「自治体受理完了」 と表示されます。
  - ※使用届出で事業所追加を行い、自治体で受理されると、排出量等届出の事業所一覧に、 追加登録した事業所が反映され、届出が可能となります。 排出量等届出処理(事業所一覧)の確認手順、排出量等届出の提出手順については、 「操作マニュアル事業者版(排出量等届出)」を参照してください。

TOP > 登録情報変更(担当者、事業者情報変更)

【STD10031:登録情報変更(担当者、事業者情報変更)】

- 使用届出が未提出である自治体へ事業所を追加する場合、「こちら」リンクをクリックしてください。
- ださい
- ・受付日は提出が完了した年月日となります。変更日は変更届出に記載する変更(廃止)の年月日となります。

| <b>辰示色説明</b>      |                                        |            |           |
|-------------------|----------------------------------------|------------|-----------|
| 照会あり              |                                        |            |           |
| 保留                |                                        |            |           |
| 受付番号について          |                                        |            |           |
| <b>届出種別(1文字目)</b> | 使用届出:U 使用届出変更届出:C<br>使用届出廃止届出:D        | 届出媒体(2文字目) | 書面:P 電子:E |
| みなし届出(9文字目)       | 市区町村合併に伴う住所表記変更:M<br>※みなし届出は平成22年度までの対 | 5          |           |

使用届出が未提出である自治体へ事業所を追加する場合は こちら

| _   | 111 (110)  | later of the second second sec | and dialogs and | and the | mulu T mu | An am a labor |         | 1      | -      |
|-----|------------|----------------------------------------------------------------------------------------------------|-----------------|---------|-----------|---------------|---------|--------|--------|
| 選択  | 受付日        | 変更日                                                                                                    | 受付番号            | 届出先     | 届出種別      | 処理状況          | 会       | 職権訂正   | 印刷     |
| -   | 2024/12/05 |                                                                                                    |                 |         | 体田民业      |               | 20.0000 | 10     | CORI   |
| •   | 2024/12/05 |                                                                                                    | UE241205000492  | 工業県刈重   | 使用油山      | 照天(の)り        | RZTPERG | 표      | Elivel |
|     | 2024/12/05 | i                                                                                                    | UE241205000513  | 福島県知事   | 使用届出      | 届出済           |         |        | 印刷     |
|     | 2024/12/05 |                                                                                                    | UE241205000514  | 埼玉県知事   | 使用届出      | 届出済           |         |        | 印刷     |
|     | 2024/12/31 |                                                                                                    | UE241231000465  | 東京都知事   | 使用届出      | 自治体受理完了       |         |        | 印刷     |
|     | 2024/12/31 |                                                                                                    | UE241231000464  | 北海道知事   | 使用届出      | 自治体受理完了       |         |        | ED局    |
|     | 2024/12/31 | 2024/12/31                                                                                                    | CE241231000463  | 秋田県知事   | 使用届出変更届   | 自治体受理完了       |         |        | 印刷     |
| 全道  | 選択 選択解除    | ]                                                                                                    |                 |         |           |               | 登録情     | 報の変更   | 戻る     |
| 1.4 | 201 June 1 | ]                                                                                                    |                 |         |           |               | 22 PAIR | HXUJQX | 2      |
| 長示在 | 色説明        |                                                                                                    |                 |         |           |               |         |        |        |
|     | 照会あり       | 6                                                                                                    |                 |         |           |               |         |        |        |
|     | 100 677    |                                                                                                    | -               |         |           |               |         |        |        |

(2)「電子情報処理組織使用届出書登録情報」のダウンロード

受理後の電子メールにて、化管法施行規則第12条第2項に従い、電子情報処理組織使用 届出書登録情報が通知されます。メール本文中のURLにアクセスするとダウンロードができま す。

※「電子情報処理組織使用届出書登録情報」のダウンロードは受理後30日間以内となります。

送信されたメールに記載された URL にアクセスします。

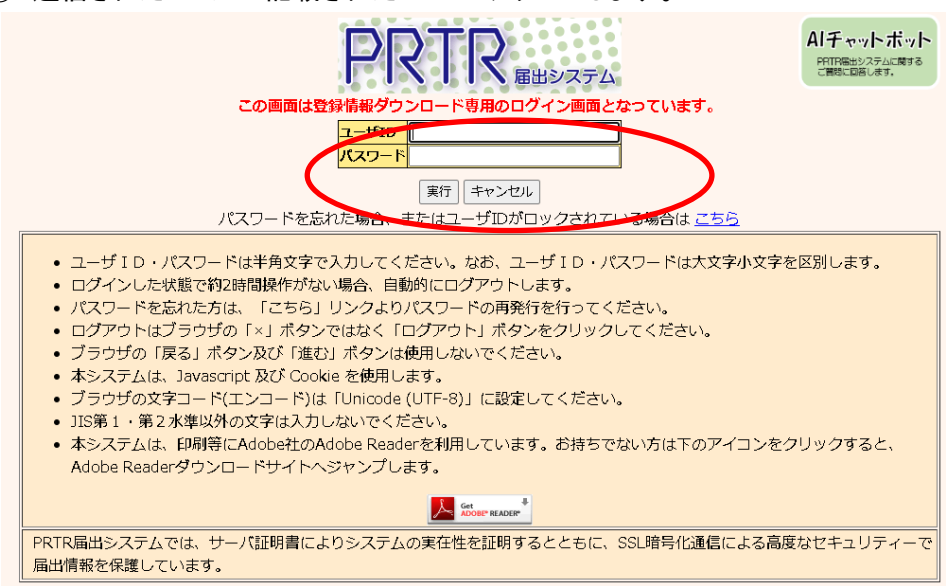

② ユーザID及びパスワードを入力し、「実行」ボタンをクリックします。 ログインに成功すると、「ユーザ ID、パスワードダウンロード画面」が表示されます。

|                                                                                              | ログインユーザ:担当 一太郎様                                                                               | 画面サイズ <u>800</u> <u>1024</u>                                    | 1280               | ヘルプ ログアウト             |
|----------------------------------------------------------------------------------------------|-----------------------------------------------------------------------------------------------|-----------------------------------------------------------------|--------------------|-----------------------|
| PRTR                                                                                         | 前回ログイン日時: 2024年04月1                                                                           | 3日 16:49:51                                                     |                    |                       |
| 雇田システム                                                                                       | 現在日付:2024年04月13日                                                                              | 文字サイズ 小 史 去                                                     | ľ                  | Alチャットボット             |
| ダウンロード                                                                                       |                                                                                               |                                                                 |                    |                       |
| <ul> <li>【STD10025:ユー</li> <li>提出した使</li> <li>以下のボタ</li> <li>この画面は</li> <li>アウトし、</li> </ul> | -ザID、パスワードダウンロード】<br>用届出が受理されました。<br>ンから、電子情報処理組織使用届出<br>登録情報のダウンロード専用画面で<br>その後表示される「ログイン画面へ | 書登録情報をダウンロードしてください<br>す。 届出等をする場合は、この画面上<br>」 から再度ログインしてご利用くださ( | へ。<br>部のログアウ<br>い。 | <b>・トボタンをクリックしてログ</b> |
| 提出日                                                                                          | 2024/04/13                                                                                    |                                                                 |                    |                       |
| 受理日                                                                                          | 2024/04/13                                                                                    |                                                                 |                    |                       |
| 届出先                                                                                          | 千葉県知事                                                                                         |                                                                 |                    |                       |
| 受付番号                                                                                         | UE240413129454                                                                                |                                                                 |                    |                       |
|                                                                                              | ダウンロード                                                                                        |                                                                 |                    |                       |

※この画面は登録情報のダウンロード専用画面です。届出等をする場合は、この画面上部 のログアウトボタンをクリックしてログアウトし、その後表示される「ログイン画面へ」から再度 ログインしてご利用ください。

③「ダウンロード」ボタンをクリックし、「電子情報処理組織使用届出書登録情報」をダウン ロードします。

## 印刷サンプル

### 電子情報処理組織使用届出書登録情報

届出日: 令和6年4月13日

### 受付番号:

UE240413120454

届出者:

PRTRテスト向け法人

代表取締役 代表 吾郎

### 担当者:

PRTR届出担当課 担当 一太郎

TEL 03-9999-9999 (内線#1239)

Mail foo\_bar@sec.co.jp

### 通信方式:

インターネット方式

識別番号 (ユーザ I D) :

暗証番号(初期パスワード):